# VPN Configuration for Ubuntu 10.04+

#### **Configuring a VPN connection**

- 1. **Note:** Ensure the network-manager-pptp package is installed. This can be checked by searching for "network-manager-pptp" in the Synaptic Package Manager or issuing "sudo apt-get install network-manager-pptp" from a terminal (without the quotes).
- 2. Left-click on the Network Manager icon (shown below) located on the main panel, go to VPN Connections, select Configure VPN, then select Add.

| Wired Networks                 |              |                |
|--------------------------------|--------------|----------------|
| Auto eth0                      |              |                |
| Disconnect                     |              |                |
| Available                      |              |                |
| Auto Ethernet                  |              |                |
|                                |              |                |
| uawireless                     | <u> </u>     |                |
| Disconnect                     |              |                |
| Available                      |              |                |
| uaguest                        | (î;          |                |
| uasmartphone                   | <u>,</u>     |                |
| VPN Connections                | Þ            | Configure VPN  |
| Connect to Hidden Wireless Net | work         | Disconnect VPN |
| Create New Wireless Network    |              |                |
|                                | = 1 <u>N</u> | * •)) 🔀 12:44  |

3. Ensure **Point-to-Point Tunneling Protocol (PPTP)** is selected, click **Create**.

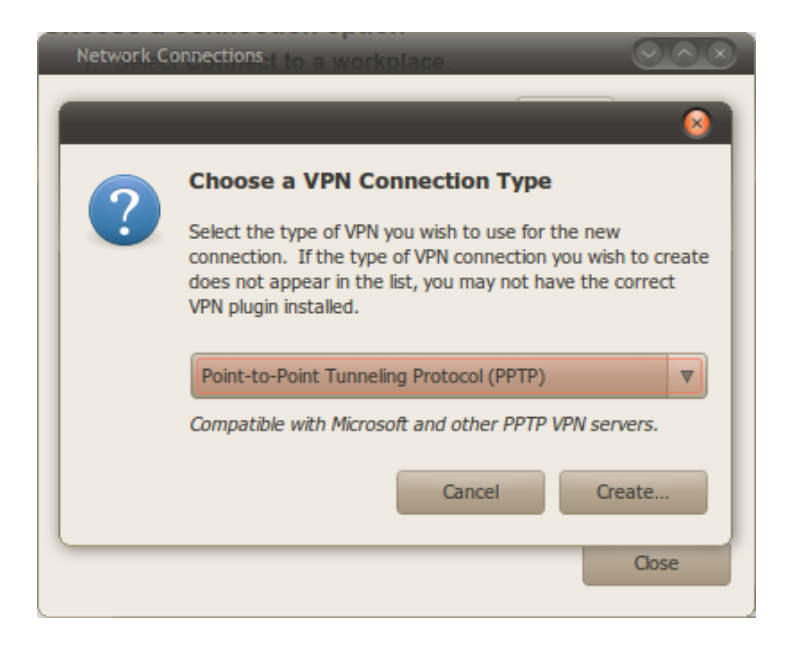

## Use the following connection settings

Use the following settings:

- Connection name: CITES VPN
- Gateway: vpn3.near.uiuc.edu
- User name: Your NetID
- o Password: Your Active Directory password (the same password you use for NetFiles)
- Leave the "NT Domain" entry field **blank.**
- Click Advanced.

| Editing Cl   | 'ES VPN 😔 🔿 😣                       |
|--------------|-------------------------------------|
| Connection n | ime: CITES VPN                      |
| Connect      | automatically                       |
| VPN IPv4     | lettings                            |
| General      |                                     |
| Gatewa       | /: vpn3.near.uiuc.edu               |
| Optional     |                                     |
| User na      | me: <pre></pre>                     |
| Passwo       | d: <pre><password></password></pre> |
|              | ✓ Show password                     |
| NT Dom       | ain:                                |
|              |                                     |
|              |                                     |
|              | X Advanced                          |
| Available    | to all users Cancel Apply           |

### Use the following advanced settings

Use the following settings:

- Uncheck the "PAP", "CHAP", and "EAP" options.
- Check the "Use Point-to-Point encryption (MPPE)" option.
- o Security: select "40-bit (less secure)"
- Check the "Allow stateful encryption" option.
- $\circ$  Uncheck the "Allow BSD data compression" option.
- Uncheck the "Allow Deflate data compression" option.
- Uncheck the "Use TCP header compression" option.
- Make sure the "Send PPP echo packets" option is unchecked.
- $\circ$  Click **OK**.
- $\circ$  Click Apply.

**Note**: You may need to **log out** and **re-log in** before the CITES VPN connection will appear in the network manager.

| PPTP Advanced Options 🛛 🔗 😣                 |
|---------------------------------------------|
| Authentication                              |
| Allow the following authentication methods: |
| CHAP A                                      |
| MSCHAP                                      |
| MSCHAPv2                                    |
| FAD                                         |
| Security and Compression                    |
| Use Point-to-Point encryption (MPPE)        |
| Security: 40-bit (less secure)              |
| Allow stateful encryption                   |
| Allow BSD data compression                  |
| Allow Deflate data compression              |
| Use TCP header compression                  |
| Echo                                        |
| Send PPP echo packets                       |
| Cancel OK                                   |

#### Making a VPN connection

To make a connection to the CITES VPN, you can:

• Left-click on the Network Manager icon located on the main panel, go to VPN Connections and choose CITES VPN.

If the connection was successful the network manager will show a lock icon.

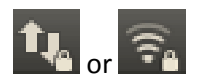

#### Disconnecting when finished

When you're finished using the CITES VPN, **Left-click** on the **Network Manager icon** located on the main panel, go to **VPN Connections** and choose **Disconnect VPN**.

The network manager lock icon should disappear.

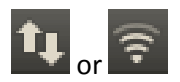